#### **Tutorial do Mobile 2**

Pensando em inovar e acompanhar as novas tecnologias do mercado o Sistema Comercial **G3 Prime** desenvolveu uma nova versão do Sistema Mobile (captação de pedidos de venda externos). Essa nova versão está liberada para uso e testes.

Mostraremos a seguir as novidades e algumas alterações.

#### Acessando o Mobile 2:

Abra seu navegador de internet, pode ser no computador ou no celular.

Digite o seguinte: http://mobile2.g3prime.com.br/

Ou se preferir clique neste link: G3 Mobile

Preencher com o mesmo e-mail e senha já utilizado na versão 1 ou se for um novo usuário fazer Novo Cadastro.

| G Prime                   | Email               |
|---------------------------|---------------------|
| Muito mais possibilidades | Entre com seu Email |
|                           | Senha               |
|                           | Digite sua senha    |
| CBILL                     | Entre               |
| Rothenbullinden           | Novo Cadastro       |
|                           | Esqueci a Senha     |

Alameda dos Tupinás, 33 - CJ 211 / Planalto Paulista / SP / CEP 04069-000 / Fone (11) 94726-4120 www.g3prime.com.br

#### Conhecendo a nova versão

Além do layout totalmente novo, o **Mobile 2** tem algumas novidades. Na tela principal temos agora um <u>Painel</u> com informações do histórico dos pedidos de venda digitados.

O Menu também foi alterado com opção de consultar clientes e produtos.

Um <u>Alerta</u> foi adicionado (sino do lado superior direito) com as pendências, ou seja, os pedidos de venda que ainda estão em aberto aguardando sua finalização (em digitação).

| G3 Mobile ×                                                  | +                         |                                |                               |                      |                  | – a ×                       |
|--------------------------------------------------------------|---------------------------|--------------------------------|-------------------------------|----------------------|------------------|-----------------------------|
| ← → C ▲ Não seguro   m                                       | nobile2.g3prime.com.br/ho |                                |                               |                      |                  | \$                          |
|                                                              | -                         |                                |                               |                      |                  |                             |
|                                                              | ≡                         |                                |                               |                      | 40               | Marcalia Taluaina Rodrigues |
| CONSULTAR CADASTRO                                           | Empresa selecionada       | in a frankrin de las           |                               |                      | GRU              | JPO - 9 / Home / Dashboard  |
| & Clientes                                                   | DOUTION PRODUCT           | UP & COLUMN SIZE WE ONLY       | Derrige Automations 53        | HELL MONDY           |                  |                             |
| Produtos                                                     | Qualquer dúvida :         | sobre o sitema, por favor entr | e em contato com o nosso supo | rte técnico.         |                  | J (11) 94726-4120           |
| T PEDIDOS                                                    | Histórico de pe           | didos - Terra Malanta e        | Camèrcia de Lantemas Auto     | mativas EREU - RENOV |                  |                             |
| <ul> <li>Novo Orçamento</li> <li>Lista de Pedidos</li> </ul> | Cliente                   | Data                           | Total                         | Status               | Solicitante      | \$0                         |
| T Consultar CNPJ                                             | DIRECAO                   | 10/12/2020                     | R\$ 1.329,42                  | 001435.0             | Cress            |                             |
| E EMPRESA                                                    | 7000                      | 10/12/2020                     | R\$ 1.372,50                  | 001434.0             | susteme fullette |                             |
| 🖪 Selecionar Empresa                                         | 100                       | 10/12/2020                     | R\$ 1.392,27                  | 001433.0             | Luciene Yulietto |                             |
|                                                              | 700                       | 10/12/2020                     | R\$ 2.766,57                  | 001432.0             | Luciene Tubello  |                             |
|                                                              | 1000                      | 10/12/2020                     | R\$ 1.512,12                  | 001431.0             | Luciero Tubello  |                             |
|                                                              |                           |                                |                               |                      |                  |                             |

Alameda dos Tupinás, 33 - CJ 211 / Planalto Paulista / SP / CEP 04069-000 / Fone (11) 94726-4120

www.g3prime.com.br

### Digitando um Pedido de Venda (Novo Orçamento)

Clique em <u>Novo Orçamento</u> e selecione um cliente, digitando o Nome ou clicando em <u>Buscar</u> para trazer todos os clientes cadastrados.

Dica: Colocando % (percentual) antes e depois dos dados, o sistema procura em todos os registros (ex: %SILVA%%SANTOS%).

Depois é só clicar em <u>Selecionar</u>.

| Descrição                | Pesquisa |          |   |           |  |
|--------------------------|----------|----------|---|-----------|--|
| cliente teste            | Nome     | Fantasia | ~ |           |  |
| Buscar Umpar             |          |          |   |           |  |
|                          |          |          |   |           |  |
| 10 resultados por página |          |          |   | Pesquisar |  |
| Nome Fantasia            | ↑        | Nome     |   | ¢:        |  |
|                          |          |          |   |           |  |

Após selecionar o cliente, pode-se definir algumas informações do pedido:

Tabela: Definir a tabela de preço a ser usada no pedido de venda.

**Descontos 1 a 6**: Define os descontos em cascata para esse pedido de venda, por exemplo (10% + 5%).

|                                                                                      | $\equiv$               |                      |            |                       |                        | Q.         | Alan Rodrigues    |
|--------------------------------------------------------------------------------------|------------------------|----------------------|------------|-----------------------|------------------------|------------|-------------------|
| CADASTRO                                                                             | 🖻 Novo Pedido          |                      |            |                       |                        | / G3 M     | obile / Orçamento |
|                                                                                      |                        |                      | Cilque oqu | l para Novo Orçamento |                        |            |                   |
|                                                                                      | Cadastro de Pedido/Orç | amento CLIENTE TESTE |            |                       |                        |            |                   |
| <ul> <li>Novo Orçamento</li> <li>Lista de Pedidos</li> <li>Consultar CNPJ</li> </ul> | Dados do Pedio<br>Data | ob                   | Status     | FATU ou CD            | Tabela                 |            |                   |
| E EMPRESA                                                                            |                        |                      | Digitação  | FATU/CD               | 1                      |            |                   |
| Selecionar Empresa                                                                   | Desconto 1             | Desconto 2           | Desconto 3 | Desconto 4            | Desconto 5             | Desconto 6 |                   |
|                                                                                      | Produtos               |                      |            |                       |                        |            |                   |
|                                                                                      |                        | Adicionar Produtos   |            |                       | Adicionar Produtos (Lo | te)        |                   |
|                                                                                      |                        |                      |            |                       |                        |            |                   |

Para incluir os produtos clique no botão Adicionar Produtos.

| G3 MOBILE                                                                            | ≡                                             |                              |                                                       | Alan Rodrigues |
|--------------------------------------------------------------------------------------|-----------------------------------------------|------------------------------|-------------------------------------------------------|----------------|
| CADASTRO                                                                             | Produtos                                      | nar Produtos                 | Adicionar Produtes (Lote)                             |                |
| <ul><li>ß Clientes</li><li>Produtos</li></ul>                                        | Pesquisa de Produtos                          |                              |                                                       |                |
| T PEDIDOS                                                                            | Descrição Pesquisa<br>Descrição Descrição     | Colocando % antes e depois d | os dados, procura em todo o registro (ex: %GOL%%98%). |                |
| <ul> <li>Novo Orçamento</li> <li>Lista de Pedidos</li> <li>Consultar CNPJ</li> </ul> | Pesquisar Limpar Meus Itens                   |                              |                                                       |                |
| E EMPRESA                                                                            |                                               |                              |                                                       |                |
| 🖪 Selecionar Empresa                                                                 | Totais/Complementos<br><sup>Observações</sup> |                              |                                                       |                |
|                                                                                      | Pedido do Cliente Retira?                     | Qtd. Total Valor Prod. CA    | Valor Prod. CD                                        |                |
|                                                                                      | Não                                           | • 0 R\$ 0,00                 | R\$ 0,00                                              |                |
|                                                                                      | Valor Total IPI                               | Valor Geral Valor Total ST   | Valor Total do Pedido                                 |                |
|                                                                                      | 0,00                                          | R\$ 0,00                     | R\$ 0,00                                              |                |

Primeiro precisamos escolher qual vai ser o tipo de pesquisa, podendo ser:

- Descrição do Produto (Padrão)
- Código Interno
- Código de Fábrica
- Montadora
- Fornecedor

Alameda dos Tupinás, 33 - CJ 211 / Planalto Paulista / SP / CEP 04069-000 / Fone (11) 94726-4120

www.g3prime.com.br

- Grupo de Produto
- Linha / Espécie

Informar a descrição ou código a ser pesquisado e acionar o botão Pesquisar

Dica: Colocando % (percentual) antes e depois dos dados, o sistema procura em todos os registros (ex: %GOL%%98%).

Adicionando a quantidade do produto no pedido de venda.

|                            | A           | diclonar Produtos      |                    |                         |                  | Adicionar Produtos    | (Lote) |                       |
|----------------------------|-------------|------------------------|--------------------|-------------------------|------------------|-----------------------|--------|-----------------------|
| Pesquisa de Produt         | os          |                        |                    |                         |                  |                       |        |                       |
| Descrição<br>PRODUTO TESTE | Pesqui      | isa<br>cricão 🗸 Coloci | ando % antes e dej | pois dos dados, procura | i em todo o regi | stro (ex: %GOL%%98%). |        |                       |
| Pesquisar Limpar           | Leus Itens  |                        |                    |                         |                  |                       |        |                       |
| Pesquisar Limpor           | ) eus Itens |                        |                    |                         |                  |                       | Pesqui | isar                  |
| Pesquisar Umpar            | Leus Itens  | Descrição 👔            | Preço 🌐            | Fornecedor              | t). UN           | Qtd. Estoque          | Pesqui | isar<br>Espécie/Linha |

Após encontrar o produto desejado, clique no ícone da mãozinha para adicionar o produto (vide imagem acima).

Assim ficará a tela após selecionar o produto:

|                                     |             | Adicionar Produtos                 |                   |                 |                      | Adiciona          | r Produtos ( | Lote)  |       |  |
|-------------------------------------|-------------|------------------------------------|-------------------|-----------------|----------------------|-------------------|--------------|--------|-------|--|
| əsquisa                             | de Produtos |                                    |                   |                 |                      |                   |              |        |       |  |
| escrição<br>PRODUTO TI<br>Pesquisar | Pe<br>ISTE  | squisa<br>Descrição v Color<br>ens | cando % antes e d | lepois dos dado | s, procura em todo o | registro (ex: %GC | PL%%98%).    |        |       |  |
|                                     | #           | PRODUTO                            | VLR CA            | VLR CD          | DESCONTO             | CA+CD             | IPI          | V. IPI | TOTAL |  |
| QTD                                 |             |                                    |                   |                 |                      |                   |              |        |       |  |

Alameda dos Tupinás, 33 - CJ 211 / Planalto Paulista / SP / CEP 04069-000 / Fone (11) 94726-4120

www.g3prime.com.br

Pode-se alterar a quantidade e também aplicar um ou mais descontos (%) ou deletar/excluir caso tenha adicionado um produto errado.

Para adicionar + produtos, clicar em pesquisar novamente.

Após selecionar os produtos, logo abaixo aparecerão os Totais/Complementos e os Vencimentos do Pedido de Venda.

| edido do Cliente       | Retira?    | Qtd. Total   |       | Valor Prod. CA | l     | Valor Prod. C  | D        |       |  |
|------------------------|------------|--------------|-------|----------------|-------|----------------|----------|-------|--|
| 154827                 | Năo        | <b>v</b> ][1 |       | R\$ 100,00     |       | R\$ 0,00       |          |       |  |
| alor Total IPI         |            | Valor Geral  |       | Valor Total ST |       | Valor Total de | o Pedido |       |  |
| 0.00                   |            | R\$ 100,00   |       | 0,00           |       | R\$ 100,00     |          |       |  |
|                        | 5          | ~            |       |                |       |                |          |       |  |
|                        |            |              |       |                |       |                |          |       |  |
| /encimento             | 5          |              |       |                |       |                |          |       |  |
| Vencimento             | S          | ~]           |       |                |       |                |          |       |  |
| Vencimento<br>Parcelas | S<br>DDL 2 | ~<br>~       | DDL 3 |                | DDL 4 |                | DDL 5    | DDL 6 |  |

#### Botões:

**Salvar Pedido** – Salva o pedido de venda digitado, podendo alterá-lo posteriormente, caso necessite.

**Finalizar Pedido** – Finaliza o pedido de venda e envia um e-mail para a empresa dar continuidade no processo do faturamento (não sendo possível editar posteriormente uma vez que o pedido de venda for finalizado).

Alameda dos Tupinás, 33 - CJ 211 / Planalto Paulista / SP / CEP 04069-000 / Fone (11) 94726-4120
www.g3prime.com.br

**Enviar e-mail** – Envia um e-mail com o orçamento para o cliente (caso cliente queira ver o pedido de venda antes de ser finalizado).

Qualquer dúvida, favor entrar em contato com o Suporte Técnico.

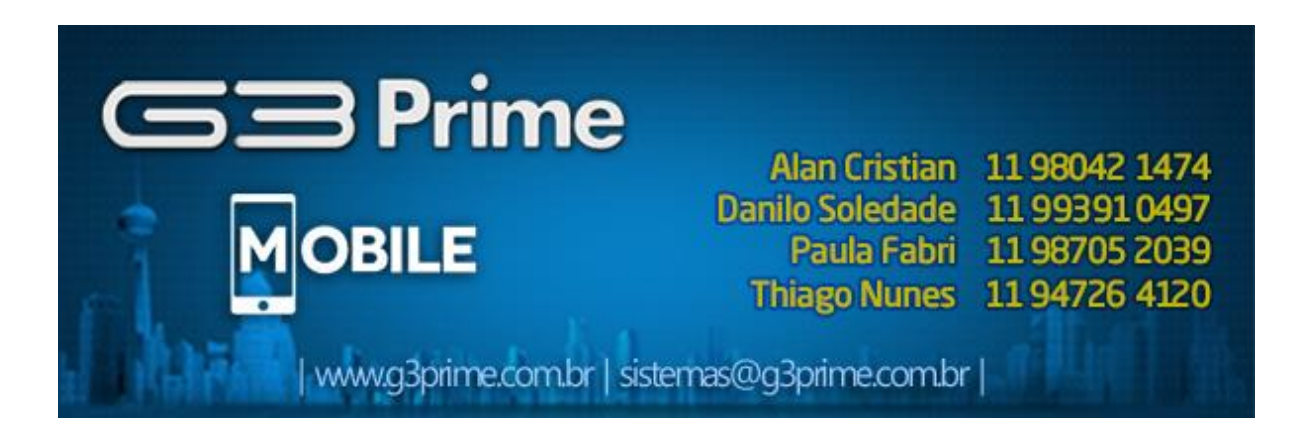

Alameda dos Tupinás, 33 - CJ 211 / Planalto Paulista / SP / CEP 04069-000 / Fone (11) 94726-4120

www.g3prime.com.br